## **Firmware Update**

**Step1** Install printer via network or USB.

Step2 Visit System preferences > Printers&Scanners, choose "Munbyn ITPP941AP"

and click "Options&Supplies" button.

| • • • < > :::: P                                  | rinters & Scanners                                              | Q Search                                                                                         |   |
|---------------------------------------------------|-----------------------------------------------------------------|--------------------------------------------------------------------------------------------------|---|
| Printers<br>MUNBYN ITPP941AP<br>• Idle, Last Used | MUN<br>CO<br>O<br>Location: dzh's<br>Kind: MUN8<br>Status: Idle | IBYN ITPP941AP<br>Open Print Queue<br>ptions & Supplies<br>MacBook Pro<br>BYN ITPP941AP-AirPrint |   |
| + -                                               | Share this printer on                                           | the network Sharing Preferences                                                                  | ) |
|                                                   | Default printer: Las                                            | t Printer Used 📀                                                                                 |   |
|                                                   | Default paper size: A4                                          | 0                                                                                                | ? |

Click "Show Printer Web page" button.

|                 | General Supply Levels |
|-----------------|-----------------------|
| Name:           | MUNBYN ITPP941AP      |
| Location:       |                       |
| Device Name:    | MUNBYN_ITPP941AP      |
| Driver Version: | 3.0                   |
|                 |                       |
|                 |                       |
|                 | Show Printer Web Page |
|                 |                       |
|                 |                       |
|                 |                       |
|                 | Find Printer          |
|                 |                       |
|                 | Cancel OK             |
|                 |                       |

If you're visiting for the first time, you may see a page below, please click "Show

|                                     |                                   | itpp941ap.local                                  |                                | Ś       |
|-------------------------------------|-----------------------------------|--------------------------------------------------|--------------------------------|---------|
|                                     |                                   |                                                  |                                |         |
|                                     |                                   |                                                  |                                |         |
|                                     |                                   |                                                  |                                |         |
| 🖹 This                              | Connect                           | ion Is Not Pr                                    | ivate                          |         |
| This website ma<br>information. You | y be impersonat<br>should go back | ing "itpp941ap.local" t<br>to the previous page. | o steal your personal or finan | cial    |
|                                     |                                   |                                                  | Show Details                   | Go Back |

Details" button and choose "visit this website"

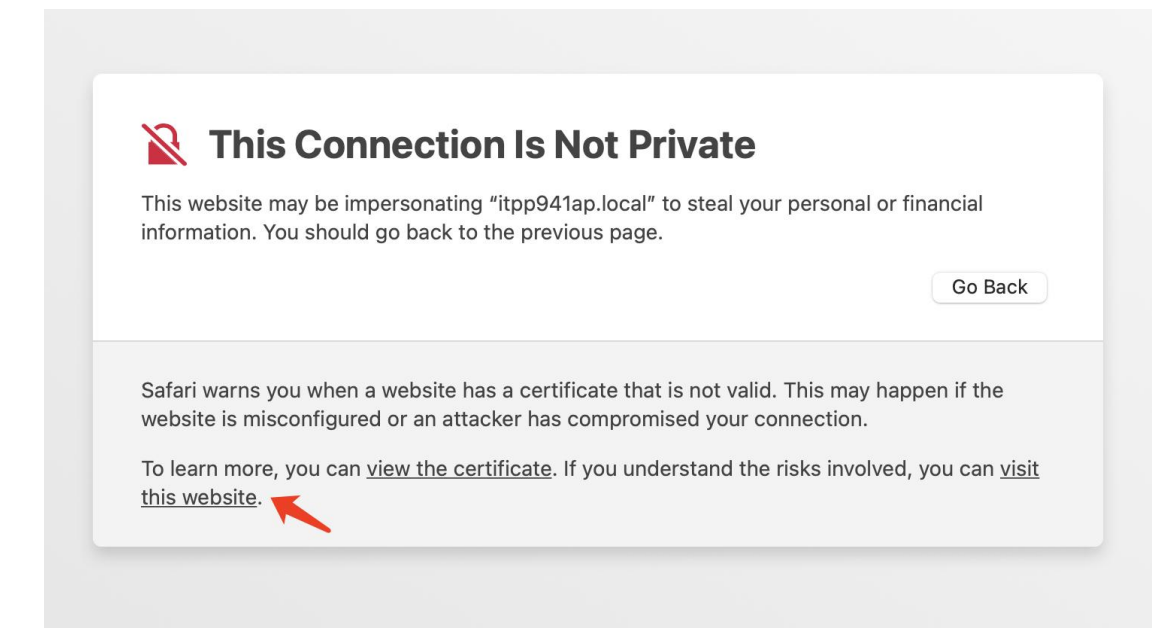

You must create your password when you first log in.

|                                 |                 | MUNBYN |
|---------------------------------|-----------------|--------|
| Please create your password:    |                 |        |
| Please enter your new password: | Change Password |        |

Enter your password that you created and click "Login" button.

## We have set passoword with 12345678 before shipping sample printer to Apple.

|                             | MUNBYN                                |  |
|-----------------------------|---------------------------------------|--|
| Welcome to MUNBYN Printer!  |                                       |  |
| Please enter your password: | ••••••••••••••••••••••••••••••••••••• |  |
|                             |                                       |  |

| MUNBYN                       |
|------------------------------|
| ITPP941AP-a565 Configuration |
| Setup Menu                   |
| Idle Activity                |
| nding exceptions.            |
| AirPrint Configuration Page  |
| Change Password              |
| Logout                       |

## Click "Firmware Update"

| degrees       |  |  |
|---------------|--|--|
| degrees       |  |  |
| meters        |  |  |
| Apply Changes |  |  |

| need | any | supply! |
|------|-----|---------|
|------|-----|---------|

| Certificate Installation<br>Certificate Request Generate<br>Firmware Update |
|-----------------------------------------------------------------------------|
| Logout                                                                      |

If your firmware version is newest, you will see page below:

|                              |             | AirPrint Configuration Page |  |
|------------------------------|-------------|-----------------------------|--|
| irmware Update               |             |                             |  |
| Build Date:                  | Jan 9 2023  |                             |  |
| Newest Build Date:           | Jan 07 2023 |                             |  |
| Your firmware is up to date. |             |                             |  |
|                              |             |                             |  |
|                              |             | Logout                      |  |

If your firmware version is a old one, you will see page:

|                                     |                                | AirPrint Configuration Page               |                                                 |        |
|-------------------------------------|--------------------------------|-------------------------------------------|-------------------------------------------------|--------|
| Firmware Update                     |                                |                                           |                                                 |        |
| Build Date:                         | Jan 10 2023                    |                                           |                                                 |        |
| Newest Build Date:                  | Jan 20 2023                    |                                           |                                                 |        |
| Your firmware is out of date:       | Update                         |                                           |                                                 |        |
| Please DO NOT disconnect from the n | etwork and DO NOT unplug the p | ower while upgrading.After the upgrade is | successful, the printer will restart and beep a | sound. |
|                                     |                                |                                           |                                                 |        |

Click "Update" button, printer will get latest firmware from internet and update automatically.

## Tips:

- 1. Please DO NOT disconnect from the network .
- 2. Please DO NOT unplug the power while upgrading.
- 3. Please DO NOT power off printer until the upgrade is successful.

After the upgrade is successful, the printer will restart and beep a sound.